# **INSTRUCTIONS TO APPLY FOR A RADON LAB CERTIFICATION**

Use the following link to access the online licensing system: https://dphregprograms.iowa.gov/PublicPortal/Iowa/IDPH/common/index.jsp

#### These instructions assume you have already created an A&A account & set up your Profile

**Page**. If you have not created an account, go back to the IDPH Regulatory Programs - RADON Page and follow the "How to create an account" instructions.

NOTE: You must use either Google Chrome or Safari when applying online.

If you need assistance navigating the licensing portal after reviewing these instructions, contact the AMANDA System Support Team: 1-855-824-4357.

#### **REQUIRED DOCUMENTS:**

To view the full list of application requirements, please visit <u>https://idph.iowa.gov/radon/get-certified</u> to view the "<u>Radon Measurement Laboratory Application Guide</u>."

#### **STEP 1: SIGN IN**

Click Sign In on the portal home page.

| IDPH REGULA<br>Radiological Health | TORY PROGRAMS    Emergency Medical Service | es = Environmental Health |
|------------------------------------|--------------------------------------------|---------------------------|
| Home >                             |                                            |                           |
| Public Search                      |                                            |                           |
| Sign In                            |                                            |                           |
| New User Registration              |                                            |                           |
| Help                               |                                            |                           |

#### **STEP 2: SELECT THE LAB**

On your profile page the facility will be listed on the left side under **Registered User's Memberships**.

- 1) Click on the Facility's name so it appears highlighted.
- 2) Click **Continue**.

(NOTE: for instructions to register a new facility, return to the IDPH Regulatory Programs page and review the instructions "**How to Create a New Company.**")

| Home                                      |     | Basic Profile Det | ails      |              |             |            | PIN: 3 | 3492 |
|-------------------------------------------|-----|-------------------|-----------|--------------|-------------|------------|--------|------|
| 0                                         |     | Name:             |           | Dorothy Knig | ht          |            |        |      |
| Sign Off                                  |     | Date of Birth:    |           | 08/04/1986   |             |            |        |      |
| Help                                      |     | Email Address*:   |           | narayana.b   | @launchitco |            |        |      |
|                                           |     | Preferred Address | 5:        |              | ~           |            |        |      |
| Registered User's Membershi               | ips | Physical Address  | s Details |              |             |            |        |      |
| Radon Lab                                 |     | Address is:       | ~         |              | ATTN:       |            |        |      |
|                                           |     | Street Number*:   | 321       |              | City*:      | Des Moines | ~      |      |
|                                           |     | Street Prefix:    |           | ~            | County:     | ~          | '      |      |
|                                           |     | Street Name*:     | East 12th |              | State*:     | lowa       | ~      |      |
|                                           |     | Street Type*:     | Street V  | •            | Country:    |            | ~      |      |
|                                           |     | Street Direction: |           | <b>~</b>     | Zip Code*:  | 50319      |        |      |
|                                           | ~   | Unit Type:        | ×         | •            | Phone 1*:   | 5157254147 | Work   | ~    |
| L<br>Select a Membership for your Actions |     | Unit Number:      |           |              | Phone 2:    |            |        | ~    |
|                                           |     |                   | Continue  | Rese         | et          |            | Addre  | 98   |

# **STEP 3: APPLY FOR A PROGRAM**

Next, you will be directed to the My Programs page. This is where you will apply for a Measurement Specialist license.

1) Click on Apply for a Program.

| IDPH REGULATORY PROGRAMS<br>Radiological Health   Emergency Medical Services  Enviro | onmental Health                       |
|--------------------------------------------------------------------------------------|---------------------------------------|
| Home > My Programs                                                                   | Dorothy Knight - Radon Lab            |
| Home                                                                                 |                                       |
| Public Search                                                                        |                                       |
| My Profile                                                                           |                                       |
| Company Profile                                                                      |                                       |
| Member Management                                                                    |                                       |
| Apply for a Program                                                                  |                                       |
| Sign Off                                                                             |                                       |
| Help                                                                                 |                                       |
| Programs for Radon Lab                                                               |                                       |
| License # Applicant Program Status Issue Date Expiry Date City Details               | Online Services Renew<br>Make Payment |

2) On the next screen: Select Program as Radon Individual and select Program Detail as Mitigation Specialist. Click Continue.

| Home > my Programs > P |                     |                              |                            |
|------------------------|---------------------|------------------------------|----------------------------|
| Home                   | Apply for Program   |                              |                            |
| Sign Off               | Program:            | Radon Laboratory             |                            |
| Sign On                | Program Detail:     | <b>T</b>                     |                            |
| Help                   | Cancel              |                              | Continue                   |
|                        |                     | Measurement Laboratory       |                            |
|                        |                     | Message from webpage         | ×                          |
| ip message wil         | appear. Click OK to | continue with                | the                        |
| tion.                  |                     | Are you sure you really want | to apply for this program? |

3) A pop application.

#### **STEP 4: APPLICATION FORM**

The application will appear on the next screen. Click Expand All on the right side of the Application Form. Questions with a red asterisk \* or highlighted in pink are mandatory.

| IDPH REGULAT<br>Radiological Hea<br>Radon | ORY PROGRAMS<br>alth                      |                    |
|-------------------------------------------|-------------------------------------------|--------------------|
| Hume > My Programs > Apply for Program    | n > Application Form                      | -                  |
| Home                                      | Radon Laboratory - Measurement Laboratory |                    |
|                                           | Applicant Dorothy Knight                  |                    |
| Sign Off                                  | Facility Radon Lab                        |                    |
| Help                                      |                                           |                    |
| Application Form                          |                                           | Expand All         |
| Radon Testing Methods                     |                                           |                    |
| Radon Affirmation Statements              |                                           |                    |
| Affirmation                               |                                           |                    |
| Attachment                                |                                           |                    |
| Attachment Description                    |                                           |                    |
|                                           |                                           | Add New Attachment |
|                                           | Cancel Continue                           |                    |

OK Cancel

### **STEP 5: RADON TESTING METHODS**

You must choose all testing methods performed by clicking on them in the box that appears below.

• To select multiple methods, hold down the **Ctrl** button on your keyboard and click the method types you wish to add. Release **Ctrl** when finished.

| Application Form                                                                                         |                                                                                                    | Collapse All |
|----------------------------------------------------------------------------------------------------|----------------------------------------------------------------------------------------------------|--------------|
| <ul> <li>Radon Testing Methods</li> </ul>                                                                |                                                                                                    |              |
| Testing Methods Used *                                                                                   | AT-Alpha-Track Detection<br>CC-Activated Charcoal Adsorption<br>CR-Continous Radon Monitor<br>EL-Electret-Perm(Long-term)<br>LS-Charcoal Liquid Scintillation<br>Other | *<br>*       |
| Other Description                                                                                        |                                                                                                    |              |
| I am attaching documentation based on my<br>participation in NRPP or NRSB Laboratory<br>certification? * | ⊖Yes ⊖No                                                                                                    |              |

### **STEP 7: RADON AFFIRMATION STATEMENTS**

The following questions require "Yes" answers in order for your application to be approved. (**NOTE**: You will not have a QA/QC number at this time. Step 9 will show you how to add your attachments. To review the requirements visit this website: <u>https://idph.iowa.gov/radon/get-certified</u> )

| Radon Affirmation Statements                                                                                    |          |
|----------------------------------------------------------------------------------------------------|----------|
| I will keep all records for a minimum of 5 years<br>after the radon test is completed *                         | Yes No   |
| I will submit any changes in procedures within<br>14 days to IDPH *                                             | ⊖Yes ⊖No |
| I am uploading a QA/QC plan and standard<br>operating procedures for each measurement<br>method I am applying * | Yes No   |
| If no, I have a preapproved QA/QC plan number<br>and will provide these numbers in fields below:                |          |
| QA/QC plan #1                                                                                                   |          |
| QA/QC plan #2                                                                                                   |          |
| QA/QC plan #3                                                                                                   |          |
| QA/QC plan #4                                                                                                   |          |
| I will upload Measurement details every month<br>on Radon Data Tab                                              | Yes No   |

### **STEP 8: AFFIRMATION**

- 1) Answer the following questions.
- 2) If you answer Yes you must provide additional information in the text box proceeding the question.a. You may be asked to provide additional documentation in the form of an attachment.
  - 3) Click **Continue** when you have finished all sections of the application form.

| Has any state or other jurisdiction of the United                                                                                                    |       |      |   |
|----------------------------------------------------------------------------------------------------|-------|------|---|
| States or any other nation ever limited,<br>restricted warned censured placed on                                                                                               |       |      |   |
| probation, suspended, revoked, or otherwise<br>disciplined a professional license, permit,<br>registration, or certification issued to you or the<br>organization?             | ○ Yes | ○ No |   |
| If yes, include the date, location, reason, and resolution.                                                                                                    |       |      | ] |
| Have there ever been judgments or settlements<br>paid on your behalf or on the organization's<br>behalf as a result of a professional liability case?                          | O Yes | © No |   |
| If yes, include the date, location, reason, and resolution.                                                                                                    |       |      | ] |
| Have you or the organization ever had a license,<br>permit, registration, or certification denied,<br>suspended, revoked, or otherwise disciplined by<br>a certification body? | O Yes | ◎ No |   |
| If yes, provide a description of the<br>circumstances.                                                                                                    |       |      | ] |
| achment                                                                                                    |       |      |   |
| chment Description                                                                                                    |       |      |   |

# **STEP 9: ADD ATTACHMENTS & CONTINUE**

. .

.

To add any required documentation, you will need to click **Add New Attachment**. <u>Skip this step</u> <u>if you do not have any attachments to add.</u>

| schment                                                                                                    |                           |                                                                                                    |
|----------------------------------------------------------------------------------------------------|---------------------------|----------------------------------------------------------------------------------------------------|
| Choo                                                                                                    | se File                   | lo file chosen                                                                                                    |
| Click to select the Turne of attachment and Select                                                                                                    | Type:                     | Description:                                                                                                    |
| <ul> <li>one of the following from the list:</li> <li>Enter a description of the file, and then Click<br/>Choose File</li> <li>This will open your file explorer. Navigate to where<br/>the document you want to attach is located on your<br/>computer.</li> <li>Double click the document to attach it.</li> </ul> | Clic<br>the<br>the<br>app | Accred/Auth.Certificate<br>Court Documents<br>Crystal Report<br>Industrial Radiography Card<br>License<br>MQSA Certificate<br>Non-Iowa Permit/Certification/Registrat<br>Photo<br>Physician Records<br>Proof of Certification<br>RADI Id Wallet Card<br>Radiation Shielding Plan<br>RAMP License<br>Signature |

Continue this process for each document needing to be attached.

**NOTE:** If you attach a document in error, <u>it cannot be removed by you</u>. You will need to contact the IDPH Program staff to have it removed.

If you need to gather information, or add additional documentation, you can leave the application webpage and return later to complete or continue.

**DO NOT CLICK CANCEL** – this will void your entire application.

You must attach all supporting information before completing the application, or your application could be delayed or denied.

#### WHEN ALL SECTIONS OF THE FORM ARE COMPLETE, CLICK CONTINUE.

## **STEP 10: RDNL CONTACT LIST**

- 1) Click Add and enter the employer contact details, then click Save.
- 2) When you have finished, click **Continue** at the bottom of the screen.
- (Use the scroll bar to see additional fields.)

| Process Free Form Descri                                                           | ption - Radon Laborat                                                                                                    | ory Application Review |                     |                        | Collapse All         |  |  |
|------------------------------------------------------------------------------------|----------------------------------------------------------------------------------------------------|------------------------|---------------------|------------------------|----------------------|--|--|
| <ul> <li>RDNL Contact List</li> </ul>                                              |                                                                                                    |                        |                     |                        |                      |  |  |
| Contact type 🛛 🗢                                                                   | Salutation 🔺                                                                                                    | Contact First Name 🔶   | Contact Last Name 🔶 | Contact Phone Number 🖨 | Contact Email Addres |  |  |
|                                                                                    |                                                                                                    |                        |                     |                        |                      |  |  |
| 4                                                                                  |                                                                                                    |                        |                     |                        | Þ                    |  |  |
| <ul> <li>Currently there are only</li> <li>Just clean all fields if you</li> </ul> | Currently there are only 10 rows you can add for each saving. Please save them first and then you can add another 10 rows and more.     Add Save     Just clean all fields if you do not need a specific row or new added row. |                        |                     |                        |                      |  |  |
| Attachment                                                                         |                                                                                                    |                        |                     |                        |                      |  |  |
| Attachment Description                                                             |                                                                                                    |                        |                     |                        |                      |  |  |
|                                                                                    |                                                                                                    | _                      |                     | A                      | dd New Attachment    |  |  |
|                                                                                    |                                                                                                    | Cancel                 | Continue            |                        |                      |  |  |

# **STEP 11: TERMS AND CONDITIONS**

Check the box as show to agree to Terms and Conditions and click Continue.

| Home     | Terms and Conditions                                                                                                    |
|----------|----------------------------------------------------------------------------------------------------|
| Sign Off | Terms and Conditions                                                                                                    |
| Help     |                                                                                                    |
|          | I hereby certify and declare under penalty of perjury that the information I provided in this document, including any<br>attachments, is true and correct. I am responsible for the accuracy of the information provided regardless of who<br>completes and submits the application. I understand that providing false and misleading information in or<br>concerning my application may be cause for disciplinary action, denial, revocation, and/or criminal prosecution. I<br>also understand that I am required to update answers or information submitted herewith if the response or the<br>information changes. |
|          | In submitting this application, I consent to any reasonable inquiry that may be necessary to verify or clarify the<br>information I provided on or in conjunction with this application.                                                                                                    |
|          | I understand that this information is a public record in accordance with Iowa Code chapter 22 and that application<br>information is public information, subject to the exceptions contained in Iowa law.                                                                                                    |
|          | I have read the Administrative Rules governing this profession and I agree to comply with those provisions.                                                                                                    |
|          | I agree with the terms and conditions.                                                                                                    |

### **STEP 12: PAYMENT**

To make an online payment:

- 1) Click Pay Now when you see the option.
- 2) You will be directed to the payment system.

| Home > My P             | rograms > Apply for Pro | ogram > Application Form > Ap | plication F | orm Supplemental > Terms and C | onditions > Make | Payment          |
|-------------------------|-------------------------|-------------------------------|-------------|--------------------------------|------------------|------------------|
| Home                    |                         |                               |             |                                |                  |                  |
| Sian Off                |                         |                               |             |                                |                  |                  |
|                         |                         |                               |             |                                |                  |                  |
| Help                    |                         |                               |             |                                |                  |                  |
| License Deta            | ils                     |                               |             |                                |                  |                  |
| Reference<br>(Row ID) # | Program                 | Program Detail                | Status      | Fee Description                | Fee Amount       | Paid in Full     |
| 543450                  | Radon Laboratory        | Measurement Laboratory        | New         | Laboratory Applicatoin Fee     | \$500.00         | No               |
| 543450                  | Radon Laboratory        | Measurement Laboratory        | New         | Laboratory Resident Fee        | \$25.00          | No               |
| Total                   |                         |                               |             |                                |                  |                  |
|                         | Fee A                   | mount: \$525.00               |             | Paid Amount: \$0.00            | F                | ee Due: \$525.00 |
|                         |                         |                               |             |                                | Pay Later        | Pay Now          |
|                         |                         |                               |             |                                | Payment          | Later Options    |
|                         |                         |                               |             |                                |                  | •                |

- 1) Select **Payment Method**, and fill in your payment details.
- 2) Click **Continue** to review your payment information and click **Confirm.**

| Payment Information                                                  |                                 | The following page is your confirmation page                                                                                                    |
|----------------------------------------------------------------------|---------------------------------|----------------------------------------------------------------------------------------------------|
| Frequency One Time<br>Payment Amount \$50.00<br>Payment Date Pay now |                                 | Confirmation<br>Please keep a record of your Confirmation Number, or <u>print this page</u> for your records.<br>Confirmation Number IOWDPH004000710 |
| Contact Information                                                  |                                 | Payment Details                                                                                                    |
| First Name                                                           | Adper                           | Description Department of Public Health<br>IDPH Licensing and Regulatory Programs<br>https://dph.lowa.gov/                                           |
| Last Name                                                            | Amandaone                       | Payment Amount :<br>Payment Date 11/22/2016                                                                                                    |
| Company<br>Address 1                                                 | (Optional)<br>09 N Oliver Drive | Status PROCESSED                                                                                                    |
| Address 2                                                            | (Optional)                      | Payment Method                                                                                                    |
| City/Town                                                            | Des Moines                      | Payer Name Adper Amandaone<br>Card Number *1111                                                                                                    |
| State/Province/Region<br>Zip/Postal Code                             | 56789                           | Card Type Visa<br>Confirmation Email adperamandaone@gmail.com                                                                                        |
| Country                                                              | US                              | Billing Address                                                                                                    |
| Phone Number 8                                                       | 8990900900                      | Address 1 09 N Oliver Drive                                                                                                    |
|                                                                      | auperamanuaurie grgmail.com     | City/Town Des Moines State/Province/Region IA                                                                                                    |
| Payment Method                                                       |                                 | Zip/Postal Code 56789<br>Country United States                                                                                                    |

- 3) Keep a record of your **Confirmation Number** or **print this page** for your records.
- 4) Click **Continue** to be taken to your Receipt and return to your profile.